## How to Update Your DNS Settings

This is a general guide to help you update your DNS settings so you can use a custom domain on your online store. The steps and verbiage may differ across domain providers. Reference your domain provider's help center for additional information or contact your IT team.

Prerequisites

- You must have already purchased a domain from a domain registrar such as GoDaddy or Domains.com.
- You must have administrator access to your DNS settings from your domain provider.

Steps

- 1. Sign in to your domain registrar account, such as GoDaddy or Google Domains
- 2. Locate the DNS Settings
- 3. A. If using a subdomain (e.g., subdomain.domain.com):
  - Create a CNAME record called whatever the desired subdomain is For example, in subdomain.domain.com, the name would be "subdomain". Insert "itemorder.com" as the value requested.
  - B. If using a top-level domain (e.g., domain.com):
    - Create an A Record named "@". Insert "35.238.174.205" to indicate OMG as the server that hosts the stores.
- 4. Wait for your connection to validate. It can take 24 to 72 hours for the connection to start working properly.
- 5. For additional information or support, reach out to your domain registrar or your IT team.